# **GET CONNECTED**

## Get MGIC Rates through LO Toolkit

B PORTAL

Alice Firstimer

< #120180

APPLICATION

Alice F score

Last Revised Date: 11/04/2022

Option 1:

#### 1. Access MI Rate through Product Pricing

- From the loan file in Lender Portal loan, a. choose Select Product to access the product and pricing features
- b. Enter the desired product pricing criteria and run a pricing search

Product name Rate Payment Integration Test II 6% \$1,791 1 Result Available Sent on 10/28/22 710 Select Product View details Run AUS View findings Edit letter View letter Manage credit View summary A LOAN & PROPERTY Loan information • Loan infor · Subject property info Loan terms ALICE F Loan purpose Purchase price \* Borrov Purchase \$ 300,000 \$ 250,000 Former addresses Employment Down payment p Estimated property value Reference loan Other income 350 000 120180 Select loan details to view products · Assets · Liabilities · Real estate o · Declarat • Yes No Purchase \$ 300,000 \$ 270,000 · HMDA Citizenship Status U.S. Citizen · Contact Mortgage Type Property Type Q. DeKalb County Single Family · Fees Number of Units Number of Stories operty Usage Type Property State GA Primary Residence Estimated Credit Score Debt to income Ratio Months Reserves Rate Lock Period 710 6 45 days 45 Second Lien Amount duct Types Standard Preduct Yes 💿 No \$ 300,000 Affordable Products Ves 💽 No Yes () No Yes No lesired Price Yes DU inter LG Emai 30 Year Fixed Rate Yes 💽 No jwhipple@blend.com 25 Year Fixed Rate 20 Year Fixed Rate 15 Year Fixed Rate b 10 Year Fixed Rat 10/1 ARM 7/1 ARM 5/1 ARM

wers Manage third parties

A Manage bor

DOCS

Your MGIC Representative mgic.com/contact

#22-18087 11/04/2022

MGIC

#### 2. Review MI Rates

On the product results page:

- a. The **Private MI Provider** information indicates which MI provider's rates are displayed. Look for **MGIC**\*
- b. Review the **MI** column of the resulting information to see MGIC rate quote estimates for the corresponding products
- c. Click the **pencil icon** next to the interest rate of a selected product to review a range of interest rates and correlating details
- d. If an MGIC rate is not found, clicking the View Details link will display a pop-up box indicating the response details from MGIC as to why MI rates were not provided

\***Note** – LO Toolkit will use round-robin logic to determine which MI provider to request rates from and display.

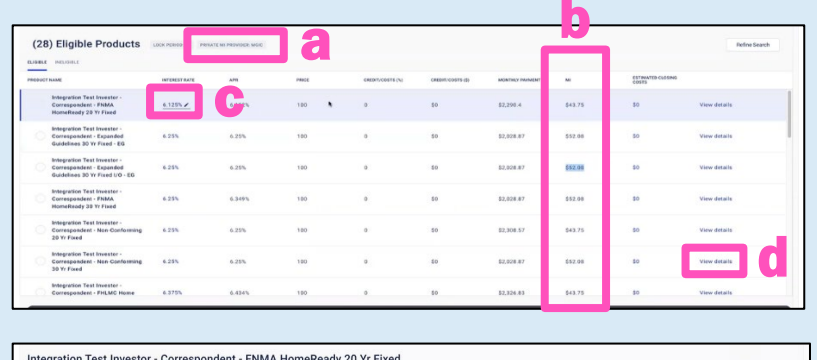

| 178    | PRICE                                       | CREDIT/COSTS (%)                                                     | CREDIT/COSTS (S)                                                                                   | MONTHLY PRIMENT                                                                                                    | м                                                                                                    | ESTIMATED CLOSING COSTS                                                                                                    |
|--------|---------------------------------------------|----------------------------------------------------------------------|----------------------------------------------------------------------------------------------------|----------------------------------------------------------------------------------------------------|----------------------------------------------------------------------------------------------------|----------------------------------------------------------------------------------------------------|
| 6.182% | 100                                         | 0                                                                    | \$0                                                                                                | \$2,290.4                                                                                                    | \$43.75                                                                                                    | 50                                                                                                    |
| 6.064% | 99.942                                      | 0.058                                                                | \$145                                                                                              | \$2,272.33                                                                                                    | \$43.75                                                                                                    | \$145                                                                                                    |
| 6.002% | 93.44                                       | 0.56                                                                 | \$1,400                                                                                            | \$2,254.35                                                                                                    | \$43.75                                                                                                    | \$1,400                                                                                                    |
| 5.918% | 99.085                                      | 0.914                                                                | \$2,285                                                                                            | \$2,236.46                                                                                                    | \$43.75                                                                                                    | \$2,285                                                                                                    |
|        | APR<br>6.182%<br>6.054%<br>6.002%<br>5.918% | APR PROC   6.102% 100   6.064% 91.942   6.002% 93.44   5.918% 97.066 | JA Heat designment   A 1025 102 0   K 1026 99.842 6.854   K 0025 99.84 6.564   S 1125 99.868 6.314 | AM MIC Ostal (111) Ostal (111)   6.112 1.50 0.40 5.41   6.612 0.932 0.95 1.54   6.615 0.44 0.54 1.60   5.112 9.466 0.44 1.23 | AM MIC Ostal Control Tri Ju Ostal Control Tri Ju Ostal Control Tri Ju   6.112Y 10.0 0 0.0 0.2004 0.2004   6.112Y 0.94 0.600 0.14 0.2004 0.2004   6.112Y 0.94 0.600 0.14 0.2004 0.2004   6.112Y 0.94 0.60 0.2004 0.2004 0.2004   5.112Y 0.94 0.914 0.2004 0.2004 0.2004 | AM MIC Ostability (M) Ostability (M) Michael Michael |

| MI Re    | sponse Details                                                        |
|----------|-----------------------------------------------------------------------|
| Failed t | o fetch mortgage insurance from MGIC: Request to MGIC failed: rate-no |
| found.   | 000[Debt-to-income ratio over 55% is outside of MGIC UW guidelines.   |

#### Option 2:

### 1. Access MI Rates through Monthly Debt Detail

- a. From the loan file in Lender Portal loan, choose **Edit** on the **Monthly Debt** detail
- b. From the **Proposed Monthly Housing Expenses** section, choose **Pull quote** from the **Mortgage insurance** area
- c. Choose MGIC from the Provider drop-down and click Refresh

The MI rates will automatically be updated.

| 180 Alice<br>catton completee rkspo                           | Firstimer<br>prival5399@blend.com - (800) 000-0000 20<br>00.000-093 Descuessas 6 cuessas bocs conves    | towers Manage third parties                                                                  |                                                 |                               | Reserve       | invite 🚯 Copilat 🐽 …                                                                                           |  |  |
|---------------------------------------------------------------|----------------------------------------------------------------------------------------------------|----------------------------------------------------------------------------------------------|-------------------------------------------------|-------------------------------|---------------|----------------------------------------------------------------------------------------------------|--|--|
| score<br>rage credit                                          | Product name Base Payment<br>Integration Test Inne 6.125% \$1,869<br>Select Product <u>View details</u> | AUS<br>1 Result Available<br>Run AUS View Endings                                            | Pre-approval<br>Sent on 10/28/22<br>Edit letter |                               | <u>e Hide</u> | DTILITY NOTES                                                                                                  |  |  |
| & PROPERTY<br>in Information<br>(ent property info            | Loan information women                                                                                  | Loan information www.uka<br>Last term<br>Last terms Anthen price Last annue Boor approximate |                                                 |                               |               |                                                                                                    |  |  |
| over information<br>or addreases<br>(opment<br>r income<br>ts | Punchase -<br>Down payment percentage<br>16.666%                                                        | S 300,000<br>Estimated property value<br>S 350,000                                           | S 250,000<br>Reference loan number<br>120180    | \$ 50,000                     | a             | Housing Payments \$2,290.<br>All Other Payments \$167.<br>Total \$2,457.                                       |  |  |
| lises<br>estate owned<br>anations<br>A<br>acts                | Seurce(s) of down payment<br>Seurce #1<br>Charteling Account<br>+ Add seurce                            | Down Payment<br>\$ 50,000                                                                    |                                                 | × Remove                      |               | Cash to close SS3.441.<br>APR 6.214<br>ASSETS AND INCOME<br>Total assets \$321,961.<br>Marrhy iscore \$13,033. |  |  |
|                                                               |                                                                                                    |                                                                                              |                                                 |                               |               |                                                                                                    |  |  |
|                                                               | Proposed Monthly Hou                                                                                    | ising Expenses \$2,29(                                                                       | 0.40                                            |                               | -1            |                                                                                                    |  |  |
|                                                               | TWF6<br>First Martgage (P&I)                                                                            | MONTHU<br>\$1,8                                                                              | у ссят<br>09.15 <b>б</b>                        |                               |               |                                                                                                    |  |  |
|                                                               | Other financing (P&I)<br>Homeowners / Hazard insurar                                                    | nce                                                                                          |                                                 | \$<br>\$ 62.5                 |               |                                                                                                    |  |  |
|                                                               | Property / Real estate taxes<br>Mortgage insurance<br>ware                                              | Pulgade                                                                                      | × \$350,090 / 12                                | \$ 375.00<br>20 / 12 \$ 43.75 |               |                                                                                                    |  |  |
|                                                               | Momenumers association due                                                                              | 8 Refresh mangage insuran<br>inputs from the selected p                                      | ce quete u ting<br>reduct query                 | 0                             |               |                                                                                                    |  |  |
|                                                               | Other                                                                                                   |                                                                                              |                                                 |                               |               |                                                                                                    |  |  |
|                                                               | Other                                                                                                   |                                                                                              |                                                 |                               |               |                                                                                                    |  |  |
|                                                               | Housing Expenses                                                                                        | s \$2,290.40                                                                                 |                                                 | 6                             |               |                                                                                                    |  |  |
| , ,                                                           | Housing Expenses                                                                                        | s \$2,290.40<br>rtgage insu                                                                  | rance quote                                     | ×<br>C                        |               |                                                                                                    |  |  |
|                                                               | Housing Expenses                                                                                        | s \$2,290.40<br>rtgage insu<br>Provider<br>MGiC                                              | Go back                                         | ×<br>C<br>Refrech             |               |                                                                                                    |  |  |